## HOW TO: REQUEST A CHANGE ORDER WITH TDX (TEAM DYNAMIX)

- 1. Navigate to the SJECCD SSO webpage. PG2 Single Sign-On (sjeccd.edu)
- 2. Select "Team Dynamix".

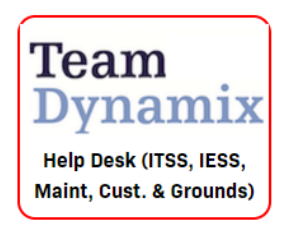

3. Select "General Services" from the tab menu.

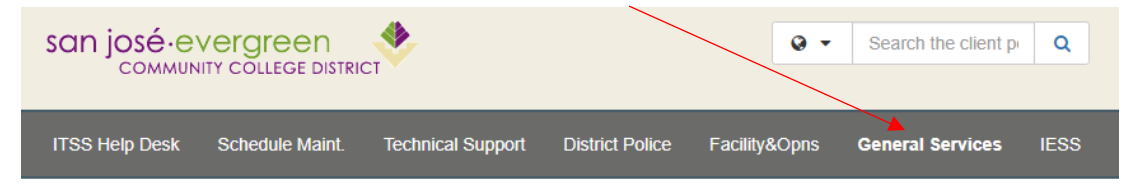

4. Select "Change Order Request" from the Quick Links menu.

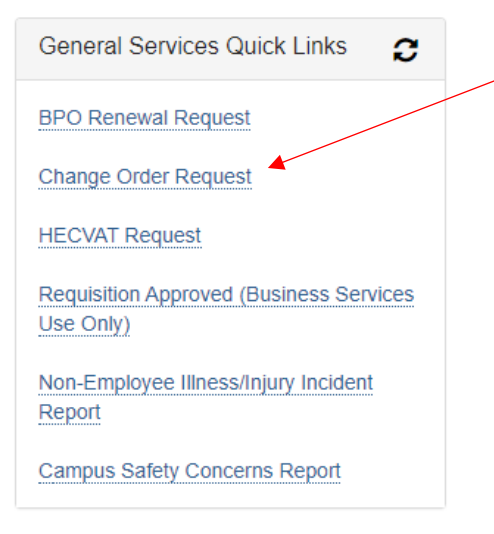

5. Select "Create Request"

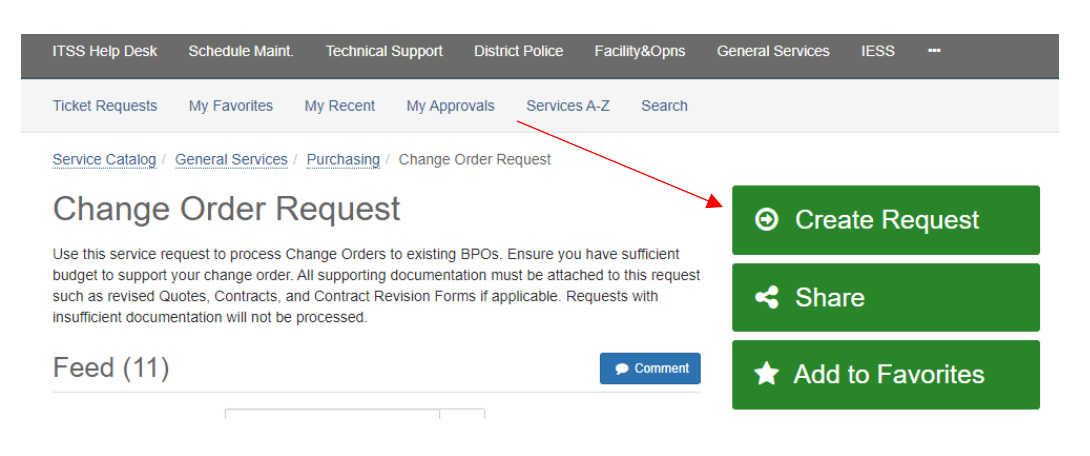

6. Enter details for your Change Order Request on the following screen. Ensure all required fields are completed.

| TSS Help Desk                                     | Schedule Maint.                                                      | Technical Support                                                           | District Police                                   | Facility&Opns                              | General Services                                 | IESS                       |                          |      |
|---------------------------------------------------|----------------------------------------------------------------------|-----------------------------------------------------------------------------|---------------------------------------------------|--------------------------------------------|--------------------------------------------------|----------------------------|--------------------------|------|
| Service Catalog                                   | General Services                                                     | Purchasing / Chang                                                          | e Order Request                                   |                                            |                                                  |                            |                          |      |
| Change                                            | e Order R                                                            | equest                                                                      |                                                   |                                            | + Sh                                             | ow Help                    | <ul> <li>Hide</li> </ul> | Help |
| Use this servic<br>supporting do<br>Requests with | ce request to process<br>cumentation must be<br>insufficient documen | Change Orders to exi<br>attached to this reques<br>tation will not be proce | sting BPOs. Ensur<br>st such as revised<br>essed. | e you have sufficier<br>Quotes, Contracts, | nt budget to support yo<br>and Contract Revision | ur change o<br>Forms if ap | order. All<br>oplicable  |      |
| Change Order d                                    | escription: * 😧                                                      |                                                                             |                                                   |                                            |                                                  |                            |                          |      |
| A short descrip                                   | tion to explain the na                                               | ture of the change ord                                                      | er                                                |                                            |                                                  |                            |                          |      |
| Requestor: * 😧                                    | 4                                                                    |                                                                             |                                                   |                                            |                                                  |                            |                          |      |
| Mark Hua                                          |                                                                      |                                                                             |                                                   |                                            |                                                  | Y                          | ٩                        | ×    |
| Date: * 🕜                                         |                                                                      |                                                                             |                                                   |                                            |                                                  |                            |                          |      |
|                                                   |                                                                      |                                                                             |                                                   |                                            |                                                  |                            |                          |      |
| Location: *                                       |                                                                      |                                                                             |                                                   |                                            |                                                  |                            |                          |      |
| Start typing                                      |                                                                      |                                                                             |                                                   |                                            |                                                  |                            |                          | ٣    |
| Select your prin                                  | nary Department: * (                                                 | 0                                                                           |                                                   |                                            |                                                  |                            |                          |      |
| Start typing                                      |                                                                      |                                                                             |                                                   |                                            |                                                  |                            | ۹                        | ×    |
| Department Ma                                     | nager * 🚱                                                            |                                                                             |                                                   |                                            |                                                  |                            |                          |      |
| Start typing                                      |                                                                      |                                                                             |                                                   |                                            |                                                  |                            |                          | Ŧ    |
| BPO Number*                                       |                                                                      |                                                                             |                                                   |                                            |                                                  |                            |                          |      |
| Enter BPO Nu                                      | mber                                                                 |                                                                             |                                                   |                                            |                                                  |                            |                          |      |
| Vendor Name: *                                    |                                                                      |                                                                             |                                                   |                                            |                                                  |                            |                          |      |
| Enter Vendor N                                    | lame                                                                 |                                                                             |                                                   |                                            |                                                  |                            |                          |      |
| Select Change                                     | Type: * 😧                                                            |                                                                             |                                                   |                                            |                                                  |                            |                          |      |
| Start typing                                      |                                                                      |                                                                             |                                                   |                                            |                                                  |                            |                          | Ŧ    |
| Reason for Cha                                    | nge Order *                                                          |                                                                             |                                                   |                                            |                                                  |                            |                          |      |
| Provide explan                                    | ation for Change Ord                                                 | er                                                                          |                                                   |                                            |                                                  |                            |                          |      |
|                                                   |                                                                      |                                                                             |                                                   |                                            |                                                  |                            |                          |      |
|                                                   |                                                                      |                                                                             |                                                   |                                            |                                                  |                            |                          |      |

7. Attach supporting documentation as necessary. Select "Submit".

|                       | 0      |                |
|-----------------------|--------|----------------|
| Browse No file chosen | Browse | No file chosen |

- 8. Upon submission of your Change Order Request, it will be routed to the following workflow:
  - a. Manager Approval
  - b. Business Services Approval
  - c. Purchasing for processing of BPO Renewal.
- 9. For questions, please contact the Purchasing Department. More Purchasing resources are available on the <u>Purchasing Toolbox</u>.